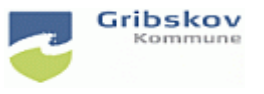

Du har modtaget en mail fra Nets med dit aktiveringslink. Mailen ser sådan ud og du skal vælge 'Ansat hos privat plejeleverandør'

Kære XXXXX

Gribskov Kommune har bestilt en <u>NemID medarbejdersignatur</u> til dig. I denne e-mail kan du læse, hvordan du installerer og kommer i gang med NemID. Der er både en vejledning til dig der er ansat i Gribskov Kommune, og dig der er ansat hos en privat plejeleverandør.

Ansat i Gribskov Kommune: Klik dette link: <u>https://signaturcentral.gribskov.dk/sc-server/issue/issueform.htm?REFNO=480542064242&STRAKS=1</u>

Ansat hos privat plejeleverandør: Log på <u>https://logon.gribskov.dk/</u> Klik på "Citrix Internet Explorer" Kopier dette link og indsæt det i browseren: <u>https://signaturcentral.gribskov.dk/sc-server/issue/issueform.htm?REFNO=480542064242&STRAKS=1</u>

OBS: Du kan IKKE aktivere linket fra denne mail

Du skal være logget ind på Gribskovs netværk for at aktivere din digitale signatur.

Log på <u>https://logon.gribskov.dk</u>. Brug dit AD-password og adgangskode. Obs. Du modtager en passcode i din mailboks. *Se vejledningen Log på logon.gribskov.dk* 

Klik på 'Citrix internet explorer'

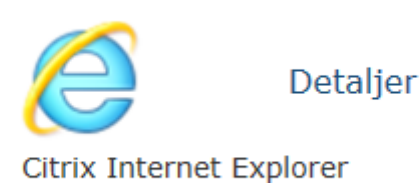

Har du ikke ikonet til internet explorer kan du hente det ind ved at trykke på 'Apps'

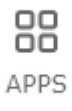

Find internet explorer og tryk 'detaljer og Føj til favoritter.

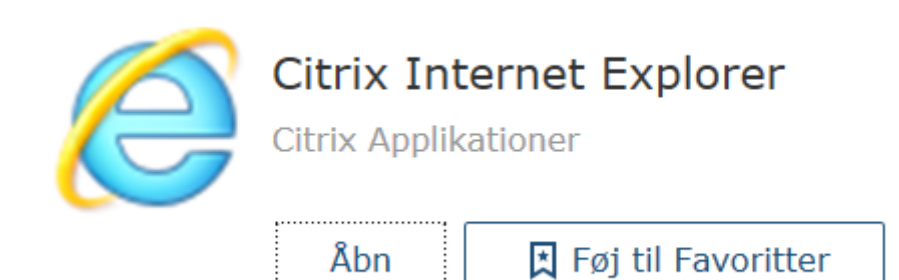

Åben internetexplorer.

Kopier linket fra mailen og sæt det ind i browseren og tryk 'enter'

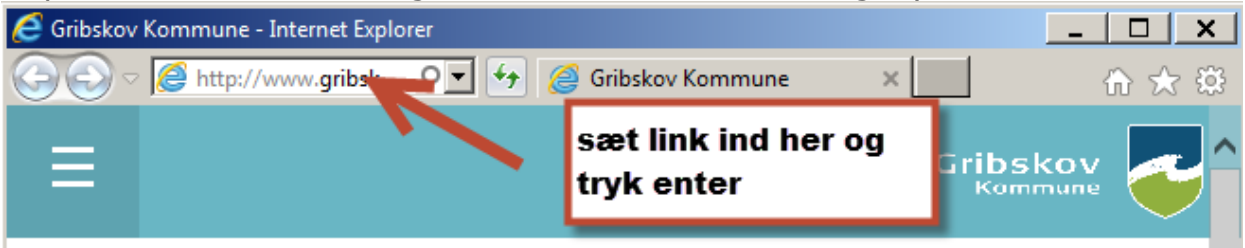

Du kommer nu ind i signaturcentralen. Der vil muligvis komme en advarsel med rødt. For at komme videre, skal du trykke 'tillad' i bunden af billedet

|             | 🧟 Signaturcentral - Internet Explorer                                                                                                    | ×            |  |  |  |  |  |  |  |
|-------------|----------------------------------------------------------------------------------------------------|--------------|--|--|--|--|--|--|--|
| k           | 🕞 🔄 🗢 📘 https://signat 🔎 🖬 🐓 📘 Signaturcentral 🛛 🖈 🏠                                                                                                    | - <u>6</u> 3 |  |  |  |  |  |  |  |
| s           |                                                                                                    |              |  |  |  |  |  |  |  |
| 0           | Signaturcentral<br>0                                                                                                    |              |  |  |  |  |  |  |  |
| it<br>k     | Administration Brugerindstillinger Hjælp                                                                                                    |              |  |  |  |  |  |  |  |
| re          |                                                                                                    |              |  |  |  |  |  |  |  |
|             | Aktivering af ny signatur                                                                                                    |              |  |  |  |  |  |  |  |
| н<br>n<br>i | Du kan desværre kun tilføje signaturer til Signaturcentral, hvis du bruger Internet<br>Explorer browser. Med Signaturcentral software                           |              |  |  |  |  |  |  |  |
| 51          |                                                                                                    |              |  |  |  |  |  |  |  |
| к<br>c<br>t |                                                                                                    |              |  |  |  |  |  |  |  |
| ž           |                                                                                                    |              |  |  |  |  |  |  |  |
| c<br>li     |                                                                                                    |              |  |  |  |  |  |  |  |
| L<br>H      |                                                                                                    |              |  |  |  |  |  |  |  |
| a<br>d<br>1 | Denne webside vil køre følgende tilføjelsesprogram:<br>'DomainGetter' fra 'Signaturgruppen A/S (udgiveren kan ikke<br>bekræfte'.<br>Hvad er risikoen?<br>Tillad |              |  |  |  |  |  |  |  |
| - L         |                                                                                                    |              |  |  |  |  |  |  |  |

For at aktivere din signatur skal du indtaste din AD-adgangskode og trykke på 'Udsted signatur'

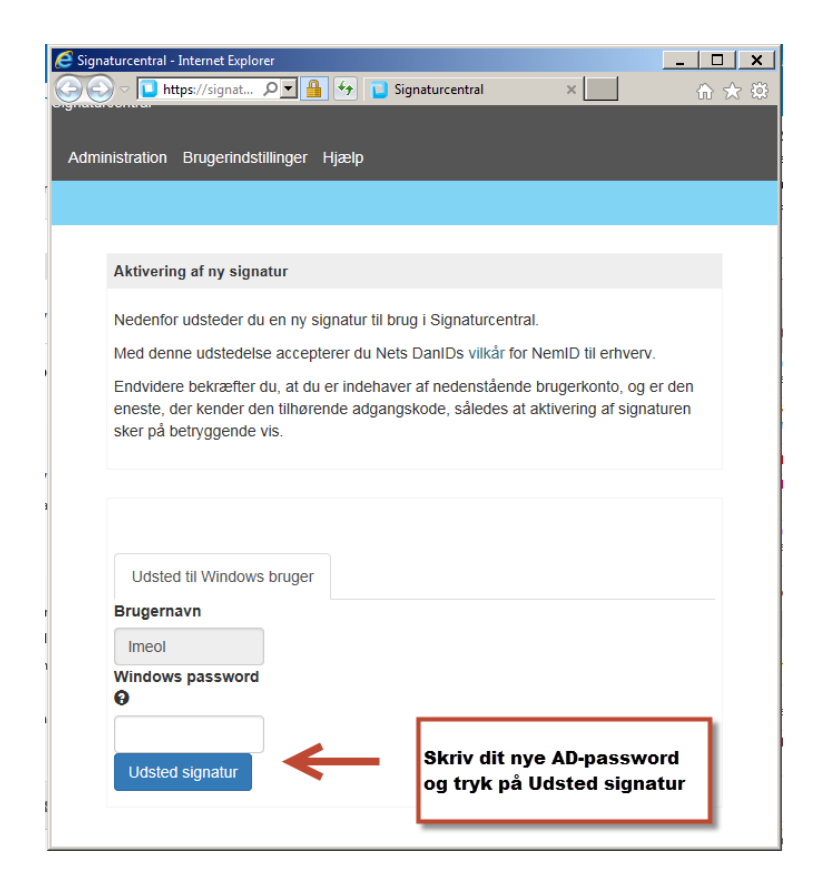

Nu er din signatur klar til brug i Signaturcentralen.

| C Signature           | entral - Internet                                                                                                    | Explorer                                             |                                         |                                         | 11                 | _ 🗆 🗙   |  |  |
|-----------------------|----------------------------------------------------------------------------------------------------|------------------------------------------------------|-----------------------------------------|-----------------------------------------|--------------------|---------|--|--|
| <b>@ •</b>            | https://sig                                                                                                    | nat 🔎 🗾 🔒                                            | 👉 🔁 Signatu                             | urcentral                               | ×                  | 🕀 🛧 🔅   |  |  |
|                       |                                                                                                    |                                                      |                                         |                                         |                    |         |  |  |
| Signaturcentral       |                                                                                                    |                                                      |                                         |                                         |                    |         |  |  |
| Administr             | ation Bruge                                                                                                    | rindstillinger H                                     | jælp                                    |                                         |                    |         |  |  |
|                       |                                                                                                    |                                                      |                                         |                                         |                    |         |  |  |
| Ce                    | rtifikat udste                                                                                                    | lt                                                   |                                         |                                         |                    |         |  |  |
| ld<br>Uc<br>til<br>En | 145<br>Istedt Lise I<br>CVR:<br>nail Imeol                                                                                                    | /larie Egesholm C<br>29188440<br>@gribskov.dk        | lsen, CVR:2918                          | 8440-RID:2798784                        | 41, Gribskov kom   | mune // |  |  |
| Dir<br>ikk<br>ger     | Din signatur er udstedt og opbevares centralt i Signaturcentral. Dette betyder at<br>ikke behøver at bekymre dig om sikkerhedskopiering. Bemærk at din arbejdsgive<br>genskabe dine krypteringsnøgler således at eventuelle krypterede data ikke går |                                                      |                                         |                                         |                    |         |  |  |
|                       | Bemærk, at d<br>du logge på d                                                                                                    | in browser ikke<br>in computer ige                   | har Signaturce<br>n før din signat      | ntral klienten ins<br>ur er tilgængelig | talleret, derfor s | kal     |  |  |
| Ме                    | Med denne udstedelse accepterer du Nets DanIDs vilkår for NemID til erhverv.                                                                                                    |                                                      |                                         |                                         |                    |         |  |  |
|                       | Denne web<br>for Signatur<br>Hvad er risi                                                                                                    | ide vil køre følgen<br>centralen' fra 'Sign<br>coen? | de tilføjelsesprogr<br>aturgruppen A/S' | am: 'Populator                          | Tillad 🔻           | ×       |  |  |